## **Applicant Instructions**

The Empire Pandemic Response Reimbursement Fund supports Essential Workers and First Responders. The program is designed to reimburse up to \$1,000 for some qualifying expenses that enabled workers to perform their duties during the COVID-19 public health emergency.

To apply, please visit www.pandemicfundny.org

#### Using the Chrome browser is recommended when accessing the application.

| EN - Log In                                                               | Register | 0 - |  |  |
|---------------------------------------------------------------------------|----------|-----|--|--|
| Questions about a program or information on this site?                    |          |     |  |  |
| Need help with using SurveyMonkey Apply?<br>Check out the FAQ             |          |     |  |  |
| Having technical issues with this site?<br>Fill in a support request form |          |     |  |  |

Having technical issues with this site?

Click on the ① icon in the upper right corner of the browser window to contact support.

#### DO NOT CREATE A DUPLICATE ACCOUNT

This application is available in both English and Spanish. Use the Preferred Language toggle button in the top right corner to choose.

| EN -                      | Log In | Register | 0. |
|---------------------------|--------|----------|----|
| ✓ English (US)<br>Español |        |          |    |

#### **Getting Started Online with the Application**

#### **Registering a New Site Account**

New applicants click "Register" in the top right corner of the homepage. (Illustration A)

You will be prompted to enter your name and email address. (**Illustration B**) Please use your *legal first and last name* to register so we may easily identify you for funding eligibility.

An invitation will be sent to your inbox. Click the "Confirm email address" button. Once you receive your registration confirmation message, click "Continue" and you may log into the site at any time to begin your application. (Illustration C)

Before you validate your email address, you have the option to access the site. However, a valid email address must be verified and a site password selected before beginning your application or you will not have access to save or submit your forms.

| Please DO NOT use        | Register for an applicant account                                                                   |                                     |
|--------------------------|----------------------------------------------------------------------------------------------------|-------------------------------------|
| social media to register | DO NOT USE SOCIAL MEDIA LOG-INS ~ NO USE LAS REDES<br>SOCIALES EN INICIAR SESIÓN                    | Apply <sup>®</sup>                  |
|                          |                                                                                                    | Thanks!                             |
|                          | OR First name Last name                                                                             | Your email address is now verified. |
|                          | Enal                                                                                                | Continue                            |
|                          | Password Confirm password                                                                           | Illustration C                      |
|                          | By registering for an ecocurit, you agree to our terms of tendos and actuacy callow The not a robot | No applications.                    |
| EN - Log In Register 0 - | CREATE ACCOUNT                                                                                      | View programs                       |
| Illustration A           | Ilustration B                                                                                       | Illustration D                      |

## Starting the Application

The site will open to your "My Applications" page with an indication that no application has been started yet. Click "View programs" (see Illustration D on page 2).

- On the Programs screen, click "More" for Empire Pandemic Response Reimbursement Fund.(Illustration E)
- Click "Apply" to get started.(Illustration F)
- Click on each task to fill out the form. (Illustration G)

| Program                                                                              | Open date                    | Deadline                                       | Your ta    | isks                        |
|--------------------------------------------------------------------------------------|------------------------------|------------------------------------------------|------------|-----------------------------|
| Empire Pandemic Response Reimbursement Fund                                          | Mar 13 2021 12:00 AM (EST)   | MORE >                                         | 0          | Applicant Identification    |
| Illustration E                                                                       |                              |                                                | $\odot$    | Applicant Employment        |
|                                                                                      |                              |                                                |            | Household Income            |
|                                                                                      |                              | APPLY                                          | 0          | Household Expenses          |
| Empire Pandemic Response Reimbursement Fund                                          |                              | <sup>Opens</sup><br>Mar 13 2021 12:00 AM (EST) | $\bigcirc$ | Payment Information         |
|                                                                                      |                              |                                                | 0          | ↑ Income Upload             |
| expenses that enabled workers to perform their duties during the<br>health emergency | s during the COVID-19 public |                                                | 0          | T Expense Upload (optional) |
| lioutil onligonoy.                                                                   |                              |                                                | 0          | Attestation                 |
|                                                                                      |                              |                                                |            |                             |
| Illustration F                                                                       |                              |                                                |            | Illustration                |

Illustration F

# Helpful Hints

- The form will auto save as you make entries. You may log out and come back later to complete this form if needed.
- NOTE: when you see the ellipsis icon (...) in the top right corner of any form, click on it for additional functions.
- Completed tasks may be changed any time before the application is submitted. To do so, select the task in Your List and the "Edit" function located in the ellipsis icon. Make your changes then click "Mark as Complete" again.
- You should download the entire application after it is submitted. We recommend keeping a copy for your personal records since you will not have permanent access to them.
- You will receive email notifications when your ► application is submitted and when an award determination has been made. You can also log in at any timee to see the status of your application on the My Applications page.